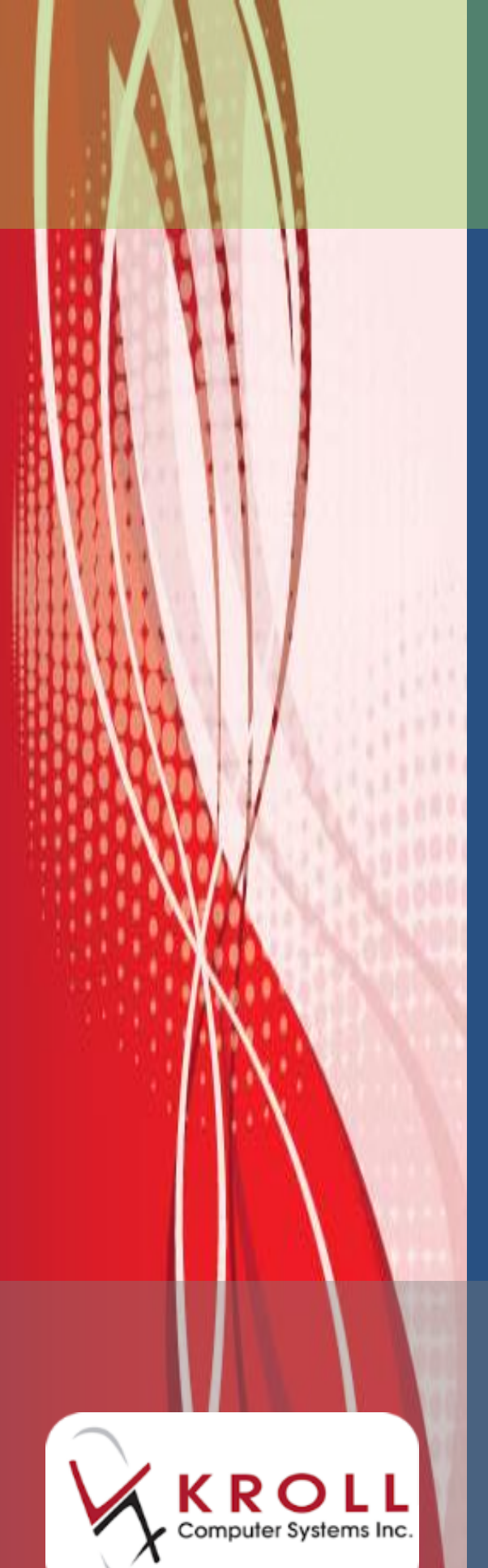

# Methadone Dispensing

## Saskatchewan Prescription Drug Plan

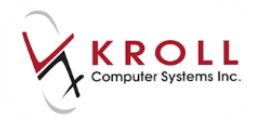

### Contents

| Mixture Setup                           | 1  |
|-----------------------------------------|----|
| Setting up the Methadone Stock Solution | 1  |
| Setting up the Top-off Solution         | 4  |
| Setting up the Mixture                  | 5  |
| Methadone Prescription Filling          | 9  |
| Viewing the Mixture Breakdown           | 10 |

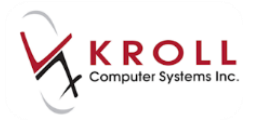

## Methadone Dispensing - Saskatchewan Prescription Drug Plan

This user guide explains how to create Methadone ingredient drug records, Methadone mixture records, and how to fill Methadone prescriptions to SPDP.

#### **Mixture Setup**

This section explains how to create a drug card for the pre-mixed Methadone stock solution. Typical stock solutions are 5mg/ml, or 10mg/ml of Methadone powder in distilled water.

#### **Setting up the Methadone Stock Solution**

- 1. Select **F5 Drug** from the **Alt-X Start** screen.
- 2. Perform a drug search to ensure the stock solution has not already been inserted.
- 3. The Insert button will become active. Click Insert or press the Insert key on your keyboard.

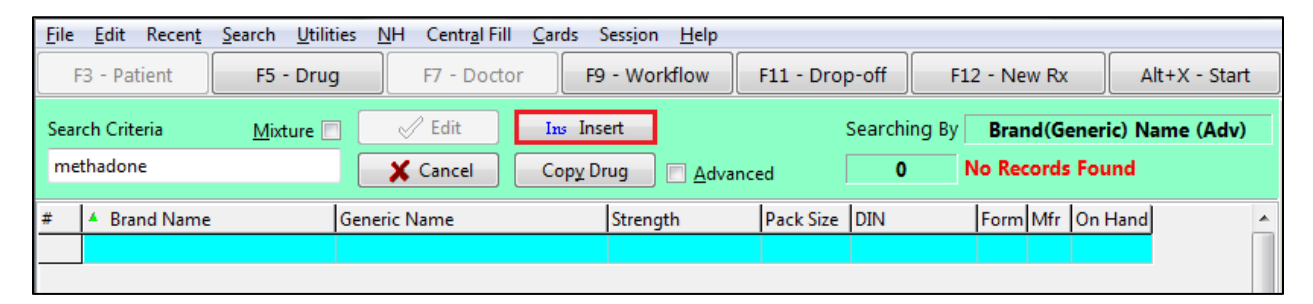

4. A prompt will appear indicating an inactive drug search will be executed. Click **OK**.

| You can<br>A search<br>the drug | not insert a new drug until you have searched for inactive drug items.<br>for inactive drugs will now be performed, and if you still don't find<br>you're looking for, then you may press/click insert again to add it. |
|---------------------------------|----------------------------------------------------------------------------------------------------|
|                                 | OK                                                                                                    |

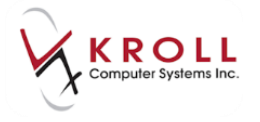

5. If no inactive drug items were found, click **Insert** or press the **Insert** key on your keyboard to create a new drug record.

| <u>File Edit Recent</u>                        | <u>Search</u> <u>U</u> tilities <u>N</u> H | Centr <u>a</u> l Fill <u>C</u> a | rds Sess <u>i</u> on <u>H</u> el | р              |              |               |                               |
|------------------------------------------------|--------------------------------------------|----------------------------------|----------------------------------|----------------|--------------|---------------|-------------------------------|
| F3 - Patient                                   | F5 - Drug                                  | F7 - Doctor                      | F9 - Workflow                    | F11 - Droj     | p-off F12    | - New Rx      | Alt+X - Start                 |
| Search Criteria                                | Mixture 🔲 🛛 🛛                              | 🖉 Edit 🗾 🗖                       | ns Insert                        |                | Searching By | Brand(Gei     | neric) Name                   |
| methadone                                      | ×                                          | Cancel C                         | opy Drug 🛛 🔽 🗛                   | dvanced        | 0 N          | o Records Fou | ind                           |
|                                                |                                            |                                  |                                  |                |              |               |                               |
| Advanced Search                                | Generic <u>N</u> ame                       |                                  |                                  | <u>F</u> orm   |              |               | -                             |
| <ul> <li>Only Active</li> </ul>                | Drug <u>G</u> roup                         |                                  | •                                | Man <u>u</u> f |              |               | -                             |
| <ul> <li>Only InActive</li> <li>AII</li> </ul> | Drug <u>P</u> rice Group                   |                                  | -                                | <u>S</u> ched  |              | ▼ 📝 Show      | w All Drug Pack <u>T</u> iers |
| # A Brand Name                                 | Generic N                                  | lame                             | Strength                         | Pack Size      | DIN          | Form Mfr On I | Hand 🔺                        |
|                                                |                                            |                                  |                                  |                |              |               |                               |
|                                                |                                            |                                  |                                  |                |              |               |                               |

6. The **Enter Pack Size Form** will appear. Set the pack size to the size of the stock solution bottle (in milliliters) being used. The actual pack size value can be anything, but the pricing needs to match. Click **OK**.

| ▼ EnterPackSizeForm  |                  |
|----------------------|------------------|
| Enter a pack size fo | r this new drug. |
| 4000                 |                  |
| 🗸 ОК                 | 🗙 Cancel         |

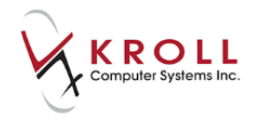

A blank drug card will appear. Enter as much information as possible. Required fields are described below.

|                       |               |               |                        |             |                        |                             |                   | _               |                         |                     |             |
|-----------------------|---------------|---------------|------------------------|-------------|------------------------|-----------------------------|-------------------|-----------------|-------------------------|---------------------|-------------|
| Na <u>m</u> e         | Methadone     | Concentrate 5 | mg/mL                  |             | DIN                    | •                           | 0000000           |                 | ОК                      | Save 🖉              | 🗙 Scan      |
| Generic               |               |               |                        |             | Stren                  | gth                         |                   | Sched N (Narc   | otics) 🚽                | Reportable          | V Methadone |
| Description           |               |               |                        |             | Follo                  | wup (Days                   | ) Oral/Wri        | tten Written Or | nly 🗸                   | Ward Stock          |             |
| Description 2         |               |               |                        |             | Form                   |                             | ML (Solution)     |                 | •                       | Trial               |             |
| Equivalent To         |               |               |                        |             | Rout                   |                             | Not Set           |                 | •                       | Rx Sync             |             |
| Default Sig           |               |               |                        |             | Manu                   | facturer                    |                   |                 | •                       | Print compliance ca | lendar      |
| Location              |               |               |                        |             |                        | ling Instr.                 |                   |                 |                         | Eligible for coupon |             |
| Generic Type          | <none></none> |               |                        | + Priority  | Price                  | Group                       | None              |                 | -                       | Health Inform/Rx Ca | anada       |
| – Labels / Wo         | rkflow Packag | jing          |                        |             | Depa                   | tment                       | <none></none>     |                 | -                       | , Class             |             |
| Drug line 1           | Default (Bran | d) 🔻          | Track Lot I            | Num         | Mark                   | Marketing Msg <none></none> |                   |                 |                         |                     |             |
| Drug line 2           | Default (Gene | eric) 🔻       | Track Expl<br>Double C | ny<br>Durat | Fee f                  | Fee for Svc. <pre></pre>    |                   |                 | Solution In Packet (mL) |                     |             |
| Half-size Sig         |               |               | Refrigerat             | ed          | Dru                    | ig Sub                      |                   |                 | Clear                   | Is EDS Drug         | -,          |
| Comments (            | (0)           |               |                        |             |                        | E2 Insi                     | Del Groups (0)    |                 | F2 Ins D                | ງ <u></u>           |             |
| Topic                 | Plain Text    | Comment       |                        |             |                        |                             |                   |                 |                         |                     |             |
|                       |               |               |                        |             |                        |                             |                   |                 |                         |                     |             |
|                       |               |               |                        |             |                        |                             |                   |                 |                         |                     |             |
| General O             | ordering UP   | Cs Plans      | Usage                  | Old Costs   | Counsellin             | g Kroll                     | Care              |                 |                         | -1                  | E Ctrl 🗲    |
| Packs (1)             | F2 Ins Del    | Pack Size     | 4000                   |             | Pack A                 | ctive                       | Front Store       |                 |                         |                     |             |
| 4000                  |               | Ouick Code    |                        |             | Only a                 | llow manu                   | ual price changes |                 |                         |                     |             |
| Purchase \$20.00 Defa |               |               | Default V              | endor De    | fault ( <none>)</none> |                             | <b>_</b>          |                 |                         |                     |             |
|                       |               | Not Used      |                        | \$20.00     | On Hand                | 0                           | Baue ( 17 tones ) |                 | . ]                     | No image avai       | ilable      |
|                       |               |               |                        |             | Min Oh                 | -                           | Days              |                 |                         |                     |             |

- Name: Enter a descriptive name for the drug.
- **DIN**: Enter a DIN of '00000000' (the pseudo DIN will be inserted in the mixture card in a future step).
- Sched: Select N (Narcotic).
- Oral/Written: Select Written Only.
- Form: Select ML (Solution).
- Enable the **Reportable**, and **Methadone** flags.
- Enter the purchase cost in the **Purchase** field (**General** tab).
- 7. Click Save.

**NOTE**: In the example above, the 4000 pack size reflects 4000ml of methadone concentrate at 5mg/ml.

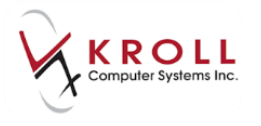

#### Setting up the Top-off Solution

- 1. Complete steps 1-5 of the <u>Setting up the Methadone Stock Solution</u> section.
- 2. The **Enter Pack Size Form** will appear. Set the pack size to the volume (in milliliters) that is typically used to pre-mix the top-off solution. Click **OK**.

| ▼ EnterPackSizeForm |                    |
|---------------------|--------------------|
| Enter a pack size   | for this new drug. |
| 4000                |                    |
| 🗸 ОК                | 🗙 Cancel           |

**NOTE**: In the example above, the 4000 pack size reflects 4000ml of top-off solution.

3. A blank drug card will appear. Enter as much information as possible. Required fields are described below.

|               |                 |            |               |           |                                                                                                    |                                                                       |                         |          | A com                                                                       |                  |
|---------------|-----------------|------------|---------------|-----------|----------------------------------------------------------------------------------------------------|-----------------------------------------------------------------------|-------------------------|----------|-----------------------------------------------------------------------------|------------------|
| Na <u>m</u> e | Tang Solution   | 1          |               |           | DIN 🚽                                                                                                    | 00000000                                                              | ОК                      |          |                                                                             | 👗 Scan           |
| Generic       |                 |            |               |           | Strength                                                                                                    |                                                                       | Sched 3 (Schedule 3 [C] | ) 🗕      | Reportable                                                                  | Methadone        |
| Description   |                 |            |               |           | Followup (Days)                                                                                                    | Oral/Wr                                                               | itten Not Specified     | -        | Ward Stock                                                                  |                  |
| Description 2 |                 |            |               |           | Form                                                                                                    | ML (Solution)                                                         |                         | -        | Trial                                                                       |                  |
| Equivalent To |                 |            |               |           | Route                                                                                                    | Not Set                                                               |                         | -        | Rx Sync                                                                     |                  |
| Default Sig   |                 |            |               |           | Manufacturer                                                                                                    |                                                                       |                         | -        | Print compliance                                                            | calendar         |
| Location      |                 |            |               | •         | Handling Instr.                                                                                                    |                                                                       |                         |          | Eligible for coupo<br>Elavor By                                             | on               |
| Generic Type  | <none></none>   |            | •             | Priority  | Price Group                                                                                                    | None                                                                  |                         | -        | Health Inform/Rx                                                            | Canada           |
| – Labels / Wo | rkflow Packagi  | ng         |               |           | Department                                                                                                    | <none></none>                                                         |                         | -        | Class                                                                       |                  |
| Drug line 1   | Default (Brand) | ) 🔫        | Track Lot Num |           | Marketing Msg                                                                                                    | <none></none>                                                         |                         | -        |                                                                             |                  |
| Drug line 2   | Default (Generi | ic) 👻      | Track Expiry  |           | Fee for Svc. <pre></pre> <pre></pre> <pre><td>-</td><td colspan="2"><ul>     <li>Clinical Form</li>     <li>Solution In Packet (ml.)</li> </ul></td></pre> |                                                                       |                         | -        | <ul>     <li>Clinical Form</li>     <li>Solution In Packet (ml.)</li> </ul> |                  |
| Half-size Sig |                 |            | Refrigerated  | •         | Drug Sub                                                                                                    |                                                                       | CI                      | ear      | Is EDS Drug                                                                 | ···· <b>··</b> / |
| Comments (    | (0)             |            |               |           | F2 Ins                                                                                                    | Groups (0)                                                            | F2]I                    | ns (Del) |                                                                             |                  |
| Topic         | Plain Text Co   | omment     |               |           |                                                                                                    |                                                                       |                         |          |                                                                             |                  |
|               |                 |            |               |           |                                                                                                    |                                                                       |                         |          |                                                                             |                  |
|               |                 |            |               |           |                                                                                                    |                                                                       |                         |          |                                                                             |                  |
| General O     | ordering UPC    | s Plans    | Usage Old     | Costs Cou | nselling Kroll (                                                                                                    | Care                                                                  |                         |          |                                                                             | E Ctrl 🗲         |
| Packs (1)     | F2 Ins Del      | Pack Size  | 4000          |           | Pack Active                                                                                                    | Front Store                                                           |                         |          |                                                                             |                  |
| 4000          |                 | Ouick Code |               |           | Only allow manu                                                                                                    | al price changes                                                      |                         |          | 5                                                                           | 2                |
|               |                 | Purchase   |               | \$2.75 De | fault Vendor Def                                                                                                    | ault ( <nones)< td=""><td>-</td><td></td><td></td><td></td></nones)<> | -                       |          |                                                                             |                  |
|               |                 | Not Used   |               | 35.75 DC  | Hand                                                                                                    |                                                                       | ·                       |          | No image av                                                                 | ailable          |
|               |                 | Not used   |               | U         |                                                                                                    | Days                                                                  |                         |          |                                                                             |                  |
|               |                 | Not Used   |               | Mi        | n Qty 0                                                                                                    | 0                                                                     |                         |          |                                                                             | 4                |

- Name: Enter a descriptive name for the solution.
- **DIN**: Enter a DIN of '00000000' as this is not a real drug.
- Sched: Select 3 (Schedule 3 [C]).
- Form: Select ML (Solution).

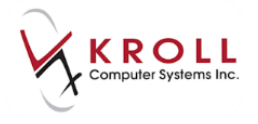

- Enter the purchase cost in the **Purchase** field (General tab).
- 4. Click Save.

#### **Setting up the Mixture**

#### Inserting the Drug Form

1. Select Edit > Lists > Drug Forms. Click Ins.

| 🤝 Edit Mast Lists / 🤇 | Groups               |      |               |                |                           |               | E X               |  |
|-----------------------|----------------------|------|---------------|----------------|---------------------------|---------------|-------------------|--|
|                       |                      |      |               |                |                           |               | 🔀 Close           |  |
| Master Lists          | Patient Groups       | Dr   | ug/Mixtu      | re Groups      | Drug D <u>e</u> partments | Doctor Groups | Transfe 🗲 Ctrl ⋺  |  |
| Drug Marketin         | g Msgs Drug <u>F</u> | orms | <u>A</u> R G  | L Categories   | Spoken Languages          | Drug Alerts   | Counseling Points |  |
| Drug Form List (2     | 51)                  |      |               |                |                           |               | F2 Ins Del        |  |
| Form                  |                      |      |               | FDB Dosage Fo  | orm Code                  |               | *                 |  |
| AER (Aerosol without  | Propellants)         |      |               | Aerosol (each) |                           |               |                   |  |
| AER (Aerosol)         |                      |      | Aerosol, Mist |                |                           |               |                   |  |
| AMP (Ampule)          |                      |      |               | Ampul (each)   |                           |               |                   |  |
| BAR (Chewable)        |                      |      |               |                |                           |               |                   |  |
| BOT (Bottle)          |                      |      |               | Bottle         |                           |               |                   |  |

2. The Edit Drug Form Master List form will appear.

| Edit Drug Form Master List                             |
|--------------------------------------------------------|
| Drug Form I Active                                     |
| Form Category                                          |
| -                                                      |
| User-Specified FDB Form Code<br>Solution, Oral         |
| Override FDB value and always use user-specified value |
| Form Used By<br>Drugs 0 Mixtures 0                     |
| ✓ OK X Cancel                                          |

- Enter **MG (Solution)** in the **Drug Form** field.
- Select select Solution, Oral in User-Specified FDB Form Code dropdown list.
- 3. Click **OK** to save the changes.

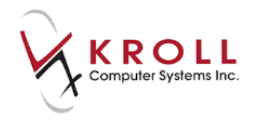

#### Configuring the Mixture Card

- 1. Select F5 Drug from the Alt-X Start screen.
- 2. Check the **Mixture** checkbox to initiate a mixture search.

| <u>File Edit Recent</u> | <u>Search</u> <u>U</u> tilities | s <u>N</u> H Centr <u>a</u> l Fill <u>(</u> | <u>C</u> ards Sess <u>i</u> on <u>H</u> elp |                |              |               |
|-------------------------|---------------------------------|---------------------------------------------|---------------------------------------------|----------------|--------------|---------------|
| F3 - Patient            | F5 - Mixture                    | F7 - Doctor                                 | F9 - Workflow                               | F11 - Drop-off | F12 - New Rx | Alt+X - Start |
| Search Criteria         | <u>M</u> ixture <b>∨</b>        | Search                                      | Ins Insert                                  | Searchi        | ing By       |               |
|                         |                                 | 🗙 Cancel                                    | Copy Mixture 📃                              | Advanced 0     |              |               |
| # 🔺 Quick Code          |                                 | Description                                 |                                             |                |              | A             |
|                         |                                 |                                             |                                             |                |              |               |
|                         |                                 |                                             |                                             |                |              |               |

- 3. Perform a mixture search to ensure the mixture has not already been inserted.
- 4. The Insert button will become active. Click Insert or press the Insert key on your keyboard.

| 1 | ile <u>E</u> dit Recen <u>t</u> | <u>S</u> earch <u>U</u> tilities | <u>N</u> H Centr <u>a</u> l Fill | <u>C</u> ards Sess <u>i</u> on <u>H</u> elp |                |                 |               |
|---|---------------------------------|----------------------------------|----------------------------------|---------------------------------------------|----------------|-----------------|---------------|
|   | F3 - Patient                    | F5 - Mixture                     | F7 - Doctor                      | F9 - Workflow                               | F11 - Drop-off | F12 - New Rx    | Alt+X - Start |
| : | Search Criteria                 | Mixture 🔽                        | 🧹 Edit                           | Ins Insert                                  | Search         | ning By Descrip | tion (Adv)    |
|   | methadone                       |                                  | 🗙 Cancel                         | Copy Mixture                                | dvanced (      | 0 No Records Fo | und           |
| # | A Quick Code                    | De                               | escription                       |                                             |                |                 |               |
| - |                                 |                                  |                                  |                                             |                |                 |               |

5. A blank mixture card will appear. Enter as much information as possible. Required fields are described below.

| <u>Q</u> uickCode                                          |                            |                                   |                                                     | OK 🖉 Save 🛛 🗶 Scan               |
|------------------------------------------------------------|----------------------------|-----------------------------------|-----------------------------------------------------|----------------------------------|
| Name Methadone H                                           | ICL + Tang                 |                                   |                                                     |                                  |
| General Instructions                                       | Comments Plan              | Other                             |                                                     | Ctrl                             |
| Enter Proportions by:                                      | Form                       | MG (Solution)                     | Expiry (Days)                                       | Mixture Time<br>None <b>v</b> F2 |
| <ul> <li>Percentage</li> <li>Units</li> </ul>              | Route of Admin<br>Schedule | Oral<br>N (Narcotics)             | Active     Reportable                               | If Rx Qty => (Minutes)           |
| <ul> <li>Bags/Capsules</li> <li>Methadone Conc.</li> </ul> | Oral/Written               | Written Only                      | <ul> <li>Refrigerated</li> <li>Methadone</li> </ul> | 0                                |
| Drink Volume (mL)                                          | Mix Type<br>Price Group    | 3 (Internal Use Liquid)<br>(NONE) | <b>•</b>                                            | 0                                |
|                                                            | Default Sig                | ······                            |                                                     | 0                                |
| Ctrl ↑ Previous Ctrl ↓ N                                   | Provincial PIN<br>lext     | None                              |                                                     | ▼                                |

- **Name**: Enter the complete mixture name.
- Select Methadone Conc. from the Enter Proportions by list. Enter the Drink Volume.
- Form: Select MG (Solution).

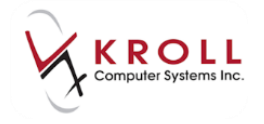

- Route of Admin: Select Oral.
- Schedule: Select N (Narcotic).
- Oral/Written: Select Written Only.
- Mix Type: Select 3 (Internal Use Liquid).
- Provincial PIN: Select None.
- Enable the **Reportable** and **Methadone** flags.

Once the mixture card has been created, the ingredients that make up the mixture must be added.

#### Adding the Methadone Concentrate

1. Select Ins from the Components list.

| Components (0)              |          |      |          |   |        |  |  |  |  |  |  |  |
|-----------------------------|----------|------|----------|---|--------|--|--|--|--|--|--|--|
| DIN Brand Name Generic Name | PackSize | Form | Strength | % | Active |  |  |  |  |  |  |  |
|                             |          |      |          |   |        |  |  |  |  |  |  |  |
|                             |          |      |          |   |        |  |  |  |  |  |  |  |

- 2. Search for and select the <u>Methadone stock solution</u>.
- 3. The **Compound Component** form will appear.

| Compound Component          |                             |          |              |                        |                          |     |  |  |  |  |  |
|-----------------------------|-----------------------------|----------|--------------|------------------------|--------------------------|-----|--|--|--|--|--|
| Name                        | Methadone Concentrate 5mg/  | DIN      | 00000000     |                        | Schedule                 | Ν   |  |  |  |  |  |
| Generic                     |                             | Strength |              |                        | Price Group              |     |  |  |  |  |  |
| Description                 |                             | Form     | ML (Solutio  | n)                     |                          |     |  |  |  |  |  |
| Equiv. To                   |                             | Manuf    |              |                        |                          |     |  |  |  |  |  |
| Location                    |                             | Brand/Ge | eneric Type  |                        | Reportable               | Yes |  |  |  |  |  |
| Drug Sub                    |                             |          | Class        |                        | Dispense as Pack         | No  |  |  |  |  |  |
| Pack Size                   | <ul> <li>▼ 4,000</li> </ul> | _        |              |                        | Interchangeable Priority |     |  |  |  |  |  |
| Stock Concentration (mg/mL) | 5                           | [        | 🔲 Bill in mu | Itiples of Pack Size   |                          |     |  |  |  |  |  |
|                             |                             |          | Active co    | pmponent for 3rd party |                          |     |  |  |  |  |  |
| Save X Cancel               |                             |          |              |                        |                          |     |  |  |  |  |  |

- a) Enter the Stock Concentration.
- b) Ensure Bill in multiples of Pack Size is unchecked.
- c) Ensure Active component for 3<sup>rd</sup> party is checked.
- d) Click Save.

The Methadone concentrate will be added to the **Components** list.

| Component | F2 Ins Del            |              |          |       |          |         |        |   |
|-----------|-----------------------|--------------|----------|-------|----------|---------|--------|---|
| DIN       | Brand Name            | Generic Name | PackSize | Form  | Strength | Qty     | Active | * |
| 80000055  | Methadone Concentrate |              | 4,000    | ML (S | 5mg/mL   | 5 mg/mL | Yes    |   |

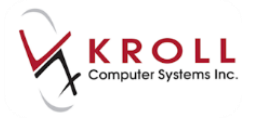

#### **Adding Supplementary Components**

- 1. Select Ins from the Components list.
- 2. Search for and select the <u>top-off solution</u>.
- 3. The **Compound Component** form will appear.

|                     | nt            |          |              |                       | -                        | E X |  |  |  |  |
|---------------------|---------------|----------|--------------|-----------------------|--------------------------|-----|--|--|--|--|
| Name                | Tang Solution | DIN      | 0000000      |                       | Schedule                 | 3   |  |  |  |  |
| Generic             |               | Strength |              |                       | Price Group              |     |  |  |  |  |
| Description         |               | Form     | ML (Solutio  | n)                    |                          |     |  |  |  |  |
| Equiv. To           |               | Manuf    |              |                       |                          |     |  |  |  |  |
| Location            |               | Brand/Ge | eneric Type  |                       | Reportable               | No  |  |  |  |  |
| Drug Sub            |               |          | Class        |                       | Dispense as Pack         | No  |  |  |  |  |
| Pack Size           | ▼ 4,000       |          |              |                       | Interchangeable Priority |     |  |  |  |  |
| % of QS Ingredients | 100           | [        | 🔲 Bill in mu | Itiples of Pack Size  |                          |     |  |  |  |  |
|                     |               | Ī        | C Active co  | mponent for 3rd party |                          |     |  |  |  |  |
| Save X Cancel       |               |          |              |                       |                          |     |  |  |  |  |

- a) Set the % of QS Ingredients value to the percentage that this ingredient makes up of the top-off liquids. If only one top-off liquid is used, set this value to 100.
- b) Ensure Bill in multiples of Pack Size is unchecked.
- c) Ensure **Active component for 3<sup>rd</sup> party** is unchecked.
- d) Click Save.

The supplementary component will be added to the **Components** list.

| Components | F2 Ins D                     |              |          |      |          |         |        |  |
|------------|------------------------------|--------------|----------|------|----------|---------|--------|--|
| DIN        | Brand Name                   | Generic Name | PackSize | Form | Strength | Qty     | Active |  |
| 00000000   | Methadone Concentrate 5mg/mL |              | 4,000    | ML ( | 9        | 5 mg/mL | Yes    |  |
| 00000000   | Tang Solution                |              | 4,000    | ML ( |          | 100% QS | No     |  |

- 4. Repeat steps 1-3 for each supplementary compound you want to add to the mixture.
- 5. Click Save to save changes to the mixture card.

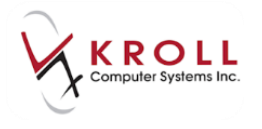

#### Plan Tab

Insert the appropriate pseudo DINs for SPDP (and any other plans) on the plans tab.

| <u>Q</u> uickCode | METH                               |          |         |         |            |                 | ОК           | 🖉 Save | 🗙 Scan     |
|-------------------|------------------------------------|----------|---------|---------|------------|-----------------|--------------|--------|------------|
| Name              | Methadone HCL + Tang               |          |         |         |            |                 |              |        |            |
| General           | Instructions Comments Plan Other   |          |         |         |            |                 |              |        | 🗲 Ctrl 🗲   |
| Plans (5)         |                                    |          |         |         |            |                 |              |        | F2 Ins Del |
| Plan Name         |                                    | Mix Type | Default | Covered | Pseudo DIN | Description     | Bill As Pack | J      | *          |
| IA - India        | n Affairs (NIHB)                   |          | Yes     | Yes     | 00908835   | Addiction       | No           |        |            |
| SPDP - Sa         | askatchewan Prescription Drug Plan |          | Yes     | Yes     | 00990043   | Addiction       | No           |        |            |
| SPDP - Sa         | askatchewan Prescription Drug Plan |          | No      | Yes     | 0090079    | Pain Management | No           |        | E          |

#### **Methadone Prescription Filling**

When filling a Methadone prescription, the dispensed quantity should reflect the number of milligrams of Methadone HCI that the patient was prescribed.

1. Select F12 - New Rx from the Alt+X - Start screen.

| Priority          | Default Wai                   | t Time  | ▼ F2         | Due | in 19   | mins             | Forward Rx    | F2       | Work Order | 0 F2            | Delivery          | Pickup              |              | •         |        |         |  |
|-------------------|-------------------------------|---------|--------------|-----|---------|------------------|---------------|----------|------------|-----------------|-------------------|---------------------|--------------|-----------|--------|---------|--|
| <u>P</u> atient S | earch                         |         |              |     |         | Mi <u>x</u> ture | Search        |          |            |                 | D <u>o</u> c Sear | D <u>o</u> c Search |              |           | Office | 4       |  |
| Name              | Kroll, EE                     |         |              |     | Age: 56 | Name             | Methadone HC  | L + Tang | I          |                 | Name              | Dr. Phy             | sician, Kro  | I         |        |         |  |
| Address           | 1 Main Str                    | eet     |              |     | Female  | Form             | MG (Solution) |          | Sched      | N (Narcotics)   | Address           | 32 Maii             | n Street Eas | st        |        |         |  |
| City              | ity Regina Prov SK            |         |              |     |         | PrcGrp           | (NONE)        |          | CmpdType   | 3 (Internal Use | City              | Saskato             | oon          |           | Prov 5 | SK      |  |
| Phone             | Home                          | (3      | 06) 221-5546 |     |         |                  |               |          |            |                 | Phone             | (306) 56            | 65-6565      |           |        |         |  |
| Plan              | Plan SPDP Client ID 105123307 |         |              |     |         |                  |               |          |            |                 | Lic#              | 9991                |              | Alt. Lic# |        |         |  |
|                   |                               |         |              |     |         |                  |               |          |            |                 |                   | -                   |              |           |        |         |  |
| Allergies         | (1)                           |         |              |     |         | Sig DR           | INK 75MG PO D | A UD     |            |                 | Init              | KRL                 | KRL          | Auth Qty  |        | 75 1    |  |
| No Kno            | wn Drug A                     | llergie | 5            |     |         | DRINK            | 75MG ORALLY   | DAILY AS | S DIRECTED |                 | Disp <u>Q</u> ty  | 75                  | Refills(+)   | Rem Qty   |        | 75 1    |  |
|                   |                               |         |              |     |         |                  |               |          |            |                 | Days              | 1                   |              | G.P. %    |        | 98.71   |  |
|                   |                               |         |              |     |         |                  |               |          |            |                 | Prod Sel          | 3 - Pha             | armacis' 👻   | Acq Cost  |        | \$0.15  |  |
| Conditio          | ns (1)                        |         |              |     |         |                  |               |          |            |                 | 0/W               | Writter             | n 👻          | Cost      |        | \$0.15  |  |
| *** NO            | KNOWN CO                      | DNDIII  | IONS ***     |     |         | Router           | of Admin      | Oral     |            |                 | Labela            | 1                   |              | Markup    |        | \$0.05  |  |
|                   |                               |         |              |     |         |                  | Note of Admin |          |            |                 |                   |                     |              |           |        | \$11.40 |  |
|                   |                               |         |              |     |         | Dosage           | Form          | Solution | n, Oral    | •               | Total             |                     |              | \$11.60   |        |         |  |

- a) Search for and select the patient.
- b) Search for and select the **Methadone HCL + Tang** drug mixture.

**NOTE**: You must check the **Mixture** flag in the **F5** - **Drug** search screen to search for mixture records.

- c) Enter a sig.
- d) Enter the **Disp Qty** (in milligrams) and **Days** supply.
- e) Select Written from the O/W list.

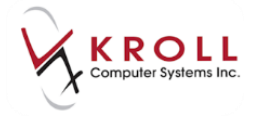

f) Select **Plan Information** from the right navigation pane and select the **Pseudo DIN** for **SPDP**.

| 😽 Rx Plan Information                            | Transfer Rx From Another     |
|--------------------------------------------------|------------------------------|
| 1 - SPDP 2 - SKPIP                               | Call Doctor                  |
|                                                  | 👌 Counsel Patient on Pickup  |
| Claim Type 🔲 Regular Claim 🚽 Adj Date 21/09/2016 | 🔁 O <u>w</u> e Quantity      |
| Pseudo DIN PDIN Addiction (00990043)             | . View                       |
| Addiction (00990043)                             | Clinical Interactions        |
| Pain Management (0030073)                        | 🌒 Mixture Breakdown          |
|                                                  | 📲 Plan Information           |
|                                                  | 👌 🁌 Patient Plan Information |
|                                                  | 🔁 Unit Dose Info             |
|                                                  | ¢> Work Order                |
|                                                  | Rx Counseling History        |
|                                                  | Workflow                     |
|                                                  | View Workflow Detail         |
| Cancel                                           | Workflow Push Queues         |
|                                                  | ToDo/Data Entry              |

- g) Enter any other pertinent information.
- h) Click F12 Fill Rx.

#### **Viewing the Mixture Breakdown**

- 1. Call up the Rx.
- 2. Select **Mixture Breakdown** from the right navigation pane.

| 900004    | 1 Mo                                                                            | dify Ry   | No Resp    | onse |         | Rx Start                     | Date Previou  | s Fill | This Rx  | 0 La     | atest Fill    | 0                       |                      |                  | 🖌 Looki               | ip 🗶 Cance                  | וה                           | ∀Rx                      |
|-----------|---------------------------------------------------------------------------------|-----------|------------|------|---------|------------------------------|---------------|--------|----------|----------|---------------|-------------------------|----------------------|------------------|-----------------------|-----------------------------|------------------------------|--------------------------|
|           |                                                                                 | any loc   |            |      |         | 21/03/10                     |               |        | 21/03/10 | 0 21     | ./03/10       | U                       | _                    |                  | <u> </u>              |                             | 4                            | 🖶 Add Rx Image           |
| Priority  | Priority Default Wait Time 👻 F2 Due 31 mins ago Forward Rx F2 Work Order 326 F3 |           |            |      |         |                              |               |        |          |          | F2            | Delivery                | Pickup               |                  | •                     |                             |                              | Transfer Rx From Another |
| Patient 9 | Search                                                                          |           |            |      |         | Mixture Search               |               |        |          |          |               | Doc Search Loc Office 🔻 |                      |                  |                       | ·                           | 🐑 Transfer Rx To Another Sto |                          |
| Name      | Kroll, EE                                                                       |           |            |      | Age: 56 | Name Methadone HCL + Tang    |               |        |          |          |               | Name                    | Dr. Phy              | sician, Kro      |                       |                             |                              | 🕞 Inactivate Rx          |
| Address   | 1 Main Str                                                                      | reet      |            | _    | Female  | Form                         | MG (Solution) |        | Sched    | N (Naro  | cotics)       | Address                 | 32 Mair              | Street Ea        | à 🖻 📃                 |                             |                              | Cancel Rx                |
| City      | Regina                                                                          |           |            | Prov | SK      | PrcGrp                       | (NONE)        |        | CmpdType | 3 (Inter | rnal Use      | City                    | Saskato              | on               |                       | Prov SK                     |                              |                          |
| Phone     | Home                                                                            | (306      | ) 221-5546 |      |         |                              |               |        |          |          |               | Phone                   | Phone (306) 565-6565 |                  |                       |                             |                              | Call Doctor              |
| Plan      | SPDP                                                                            | Client IE | 10512330   | 7    |         |                              |               |        |          |          |               | Lic# 9991 Alt. Lic#     |                      |                  |                       | 🍓 Counsel Patient on Pickup |                              |                          |
|           |                                                                                 |           |            |      |         |                              |               |        |          |          |               |                         |                      |                  |                       |                             |                              | C Owe Quantity           |
| Allergie  | s (1)                                                                           |           |            |      |         | <u>S</u> ig DF               | INK 75MG PO D | A      |          |          |               | Init                    | KRL                  | KRL              | Auth Qty              | 75                          | 1                            | <sup>⊗</sup> View        |
| No Kno    | own Drug A                                                                      | Allergies |            |      |         | DRIN                         | 75MG ORALLY   | DAILY  |          |          |               | Disp <u>Q</u> ty        | 75                   | Refills(+)       | Rem Qty               |                             | 0                            | Clinical Interactions    |
|           |                                                                                 |           |            |      |         |                              |               |        |          |          |               | Days                    | 1                    |                  | G.P. %                | 98.7                        | 1                            | 🌰 Mixture Breakdown      |
|           | (1)                                                                             |           |            |      |         |                              |               |        |          |          |               | Prod Sel                | 3 - Pha              | rmacis' –        | Acq Cost              | \$0.1                       | 5                            | 🛄 Plan Information       |
| Conditio  | ons (1)                                                                         |           |            |      |         |                              |               |        |          |          |               | 0/W                     | Writter              | 1 <del>.</del> . | Cost                  | \$0.1                       | 5                            | Refill Information       |
| NO NO     | KNOWNC                                                                          | UNDITIO   | NS         |      |         | Boute of Admin Oral          |               |        |          | ~        | Labels        | 1                       | E2                   | Markup           | \$0.0                 | 5                           | Patient Plan Information     |                          |
|           |                                                                                 |           |            |      |         |                              |               |        |          |          |               | Fee \$11.40             |                      |                  | 0                     |                             |                              |                          |
|           |                                                                                 |           |            |      |         | Dosage Form Solution, Oral 👻 |               |        |          |          | Total \$11.60 |                         |                      | 0                | 🗑 Rx as it was Filled |                             |                              |                          |

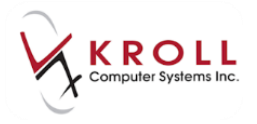

3. The **Mixture Breakdown** form will appear displaying a cost breakdown for the mixture.

| ₩ Mixture E | reakdown                     |                 |       |
|-------------|------------------------------|-----------------|-------|
| Mixture Na  | me Methadone HCL + Tang      |                 |       |
| Qty         | Description                  | Form            | Price |
| 15.000      | Methadone Concentrate 5mg/mL | ML              | 0.08  |
| 85.000      | Tang Solution                | ML              | 0.08  |
|             |                              |                 |       |
|             |                              | Total Base Cost | 0.15  |
| Print Mix   | ture Instructions            | Embedded Markup | 0.00  |
|             |                              | Rx Markup       | 0.05  |
|             |                              | Dispensing Fee  | 11.40 |
|             | Mixture Minutes 0            | Mixture Fee     | 0.00  |
| Clos        | Rx Quantity 75.0             | Total           | 11.60 |

4. Click **Print Mixture Instructions** to generate a mixture breakdown printout, or click **Close** to exit the **Mixture Breakdown** form.